Installeren gaat eenvoudig via Google Play of de App Store. Als je de app zelf zoekt in de App Store, kies dan de gewone **Mett-app** met het zwarte Mett-logo (niet de Mett-login app).

zó installeer je de It takes a village... a

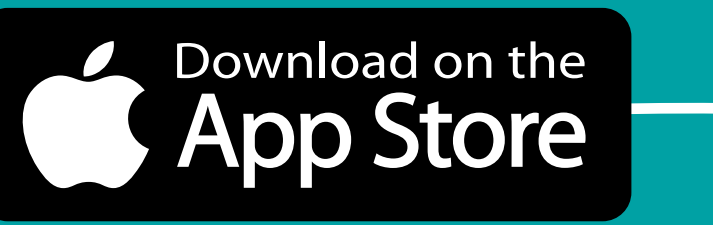

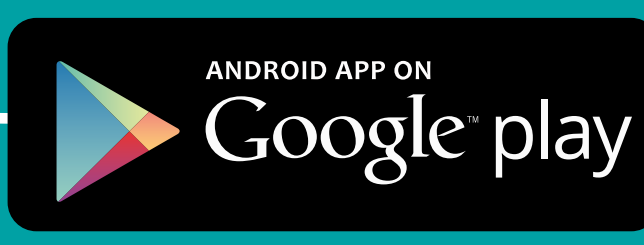

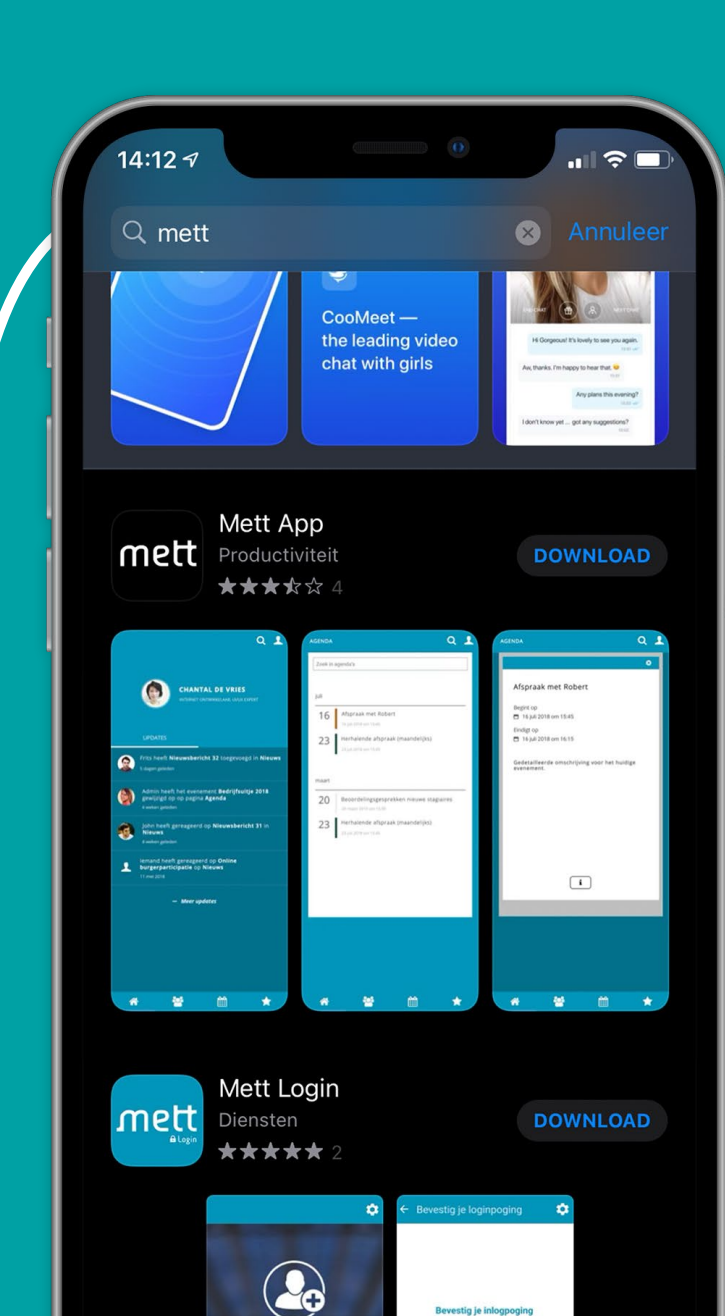

Voeg een omgeving toe Voeg een omgeving toe door onderstaande egevens in te vullen. Internetadres hoekschewaard.alsvillage.nl Ik wil ook inloggen -mailadres Vachtwoord Wachtwoord vergeten 👂 Inloggen

G.B.K.E.S

AISE B

Nadat je de app geïnstalleerd hebt, zie je het inlogscherm zoals hiernaast afgebeeld. Vul hier bij 'Internetadres' de volgende url in: hoekschewaard.alsvillage.nl en bij het e-mailadres en wachtwoord jouw eigen inloggegevens van het platform.

Vervolgens kom je in het **startscherm**. Hier zie je de laatste geplaatste berichten:

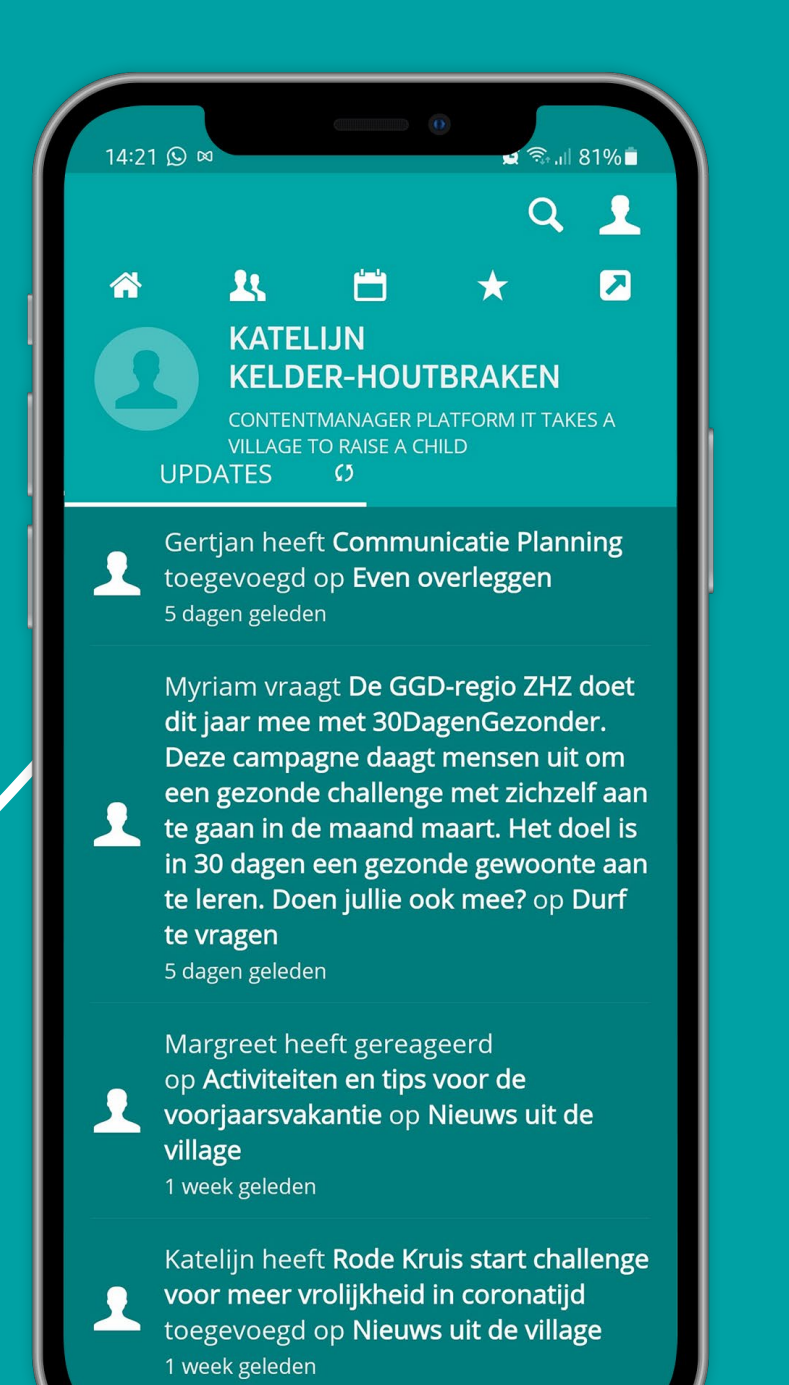

Je kunt via de vier iconen snel de **Updates**, Wie is wie, de Agenda en jouw Favorieten bekijken. Via 🥕 in het startscherm kom je terecht op het totale platform.

C

23

4-4